Salvatore Ingrassia Carmela Senatore

# Laboratorio di Statistica I

Guida alle Attività

Facoltà di Economia, Università della Calabria Corso di Laurea in Statistica Anno Accademico 2002-2003

# Indice

| 1 | Mod | elli di regressione con SPSS | 1 |
|---|-----|------------------------------|---|
|   | 1.1 | Correlazione                 | 1 |
|   |     | 1.1.1 Correlazione Bivariata | 2 |
|   |     | 1.1.2 Correlazione Parziale  | 4 |
|   | 1.2 | La regressione               | 6 |

# Capitolo 1

# Modelli di regressione con SPSS

## 1.1 Correlazione

Nel capitolo relativo ai modelli di regressione è stao introdotto il concetto di legame tra i valori di due o più variabile; si è visto come calcolare indici che indicano la vicendevole dipendenza tra le variabili e indici che forniscano il verso del legame stesso. E' stato introdotto uno specifico indice per la misura della relazione tra due caratteri quantitativi, il coefficiente di correlazione lineare di Bravis-Pearson, in quella sede è stato chiarito che il coefficiente deve essere interpretato esclusivemente come misura di interdipendenza lineare che assume valori compresi tra -1 e 1 se e solo se i due valori sono legati da una relazione di tipo lineare, cioè, se e solo se noto il valore assunto da uno dei due caratteri, il valore assunto dall'altro carattere risulta essere univocamente detrminato dal legame lineare<sup>1</sup>. Il problema relativo al legame tra levariabili è stato anche affrontato durante l'analisi delle tavole di contingenza (vedi capitolo 5) e si è visto come in funzione del tipo di variabili analizzate è possibile calcolare diversi indici, tra i quali è anche previsto, ovviamente, il coefficiente di correlazione.

In questo paragrafo sarà trattata l'analisi dei legami attraverso un altro comando di spss le COR-RELAZIONI (Questo comando può essere applicato solo a variabili di tipo quntitativo, al contrario del comando tavole di contingenza applicabile ad ogni tipo di variabile.), anche ad esso si accede dal menù analizza. Come si vede dalla figura 1.1, al sottomenù correlazioni corrispondo tre opzioni:

- correlazione bivariata: questa procedura consente di calcolare coefficiente di correlazione di Pearson, rho di Spearman e tau-b di Kendall con i rispettivi livelli di significatività;
- correlazione parziale: questa procedura consente di calcolare i coefficienti di correlazione parziale che descrivono la relazione lineare tra due variabili controllando gli effetti di una o più variabili aggiuntive;
- distanze: questa procedura consente di calcolare una grande varietà di statistiche in base alle similarità o alle dissimilarità (distanze), sia considerando coppie di variabili, sia considerando coppie di casi.

<sup>&</sup>lt;sup>1</sup>Nelle situazioni reali, una tale condizione si realizza molto raramente, molto più frequenti sono, invece, le situazioni in cui è ipotizzabile un qualche legame tra i due caratteri e nelle quali la relazione lineare viene assunta come misura di prima approssimazione del lehame stesso.

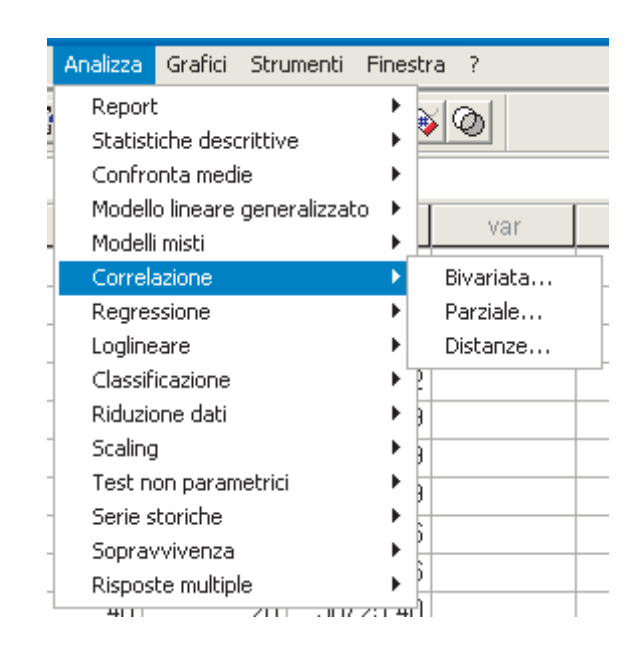

Figura 1.1: Menù correlazioni.

Il set di dati utilizzato per gli esempi è datinordsud.dat reperibile sul sito ———; è un campione di 100 individui fra i quali sono sate rilevate le seguenti variabili: listruzione, in anni; la residenza, 0 = sud - 1 = nord; letà, in anni; il reddito, in milioni di Lire annue.

## 1.1.1 Correlazione Bivariata

Optando per la voce correlazioni bivariate dal sottomenù correlazioni, sarà visualizzata la finestra in figura 1.2. Come ormai è chiaro nel riaquadro a sinistra si trova l'elenco alfabetico di tutte le variabili del file, selezionando quelle di cui si intende conoscere le relazioni e poi cliccando sulla freccia esse sono trasferite nella casella a destra, selezionando i comandi d'interesse e poi su ok i risultati dell'elaborazione saranno visualizzati sulla finestra di uotput.

| 🗖 Correlazioni bivari                                                   | ate                        | X                                               |
|-------------------------------------------------------------------------|----------------------------|-------------------------------------------------|
| <ul> <li>id</li> <li>resid</li> <li>resid_eu</li> </ul>                 | Variabili:                 | OK<br>Incolla<br>Ripristina<br>Annulla<br>Aiuto |
| Coefficienti di correlazion<br>Pearson Tau-b<br>Test di significatività | e<br>di Kendall 🔲 Spearman |                                                 |
| A due code                                                              | C A una coda               | Opzioni                                         |

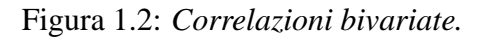

Sempre nella finestra correlazioni bivariate in basso si trovano due riquadri e un pulsante per le opzioni; nel primo riquadro si può selezionare il tipo di coefficiente di correlazione che si vuole calcolare, nel secondo riquadro il tipo di test di significatività che si vuole effettuare, mentre attraverso il pulsante opzioni si accede ad una sotto finestra (vedi figura 1.3, nella quale si possono scegliere le statitistiche da calcolare e come trattare i dati mancanti, da questa finestra si può decidere se calclare o meno la covarianza. Inoltre, nella finestra principale si può decidere se far evidenziare le correlazioni più significative.

| Correlazioni bivariate: Opzioni                                                  |                              |
|----------------------------------------------------------------------------------|------------------------------|
| Statistiche<br>Medie e deviazioni standard<br>Prodotti degli scarti e covarianze | Continua<br>Annulla<br>Aiuto |
| Valori mancanti<br>Esclusione pairwise     Esclusione listwise                   |                              |

Figura 1.3: Correlazioni bivariate: opzioni.

In figura 1.4 è visualizzato un esempio di output per le variabili reddito, istruzione ed età relative al data set datinordsud.dat.

# Correlazioni

#### Statistiche descrittive

|         | Media | Deviazione<br>std. | N   |
|---------|-------|--------------------|-----|
| ISTRUZ  | 8.32  | 5.508              | 100 |
| REDDITO | 49.90 | 25.369             | 100 |
| ETA     | 40.99 | 10.355             | 100 |

|         |                                                 | ISTRUZ    | REDDITO   | ETA       |
|---------|-------------------------------------------------|-----------|-----------|-----------|
| ISTRUZ  | Correlazione di Pearson                         | 1         | .857**    | .011      |
|         | Sig. (2-code)                                   |           | .000      | .913      |
|         | Somma dei quadrati e<br>dei prodotti incrociati | 3003.760  | 11854.200 | 62.320    |
|         | Covarianza                                      | 30.341    | 119.739   | .629      |
|         | Ν                                               | 100       | 100       | 100       |
| REDDITO | Correlazione di Pearson                         | .857**    | 1         | .045      |
|         | Sig. (2-code)                                   | .000      |           | .658      |
|         | Somma dei quadrati e<br>dei prodotti incrociati | 11854.200 | 63713.000 | 1163.900  |
|         | Covarianza                                      | 119.739   | 643.566   | 11.757    |
|         | N                                               | 100       | 100       | 100       |
| ETA     | Correlazione di Pearson                         | .011      | .045      | 1         |
|         | Sig. (2-code)                                   | .913      | .658      |           |
|         | Somma dei quadrati e<br>dei prodotti incrociati | 62.320    | 1163.900  | 10614.990 |
|         | Covarianza                                      | .629      | 11.757    | 107.222   |
|         | N                                               | 100       | 100       | 100       |

#### Correlazioni

\*\*. La correlazione è significativa al livello 0,01 (2-code).

Figura 1.4: Esempio di output per la correlazione bivariata.

## 1.1.2 Correlazione Parziale

Selezionando la voce correlazioni parziali sarà visualizzata la seguente finestra (vedi figura 1.5:

|                         | Rimuovi effetti di: | Annulla<br>Aiuto |
|-------------------------|---------------------|------------------|
| Test di significatività |                     |                  |

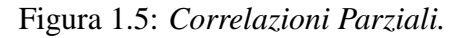

la struttura della finestra, rispetto a quella relativa alla bivariata, cambia solo per il campo relativo alla variabile della quele si vogliono rimuovere gli effetti e all'impossibilità della scelta del coefficiente di correlazione da calcolare.

In figura ?? è visualizzato un esempio di output per le variabili reddito, istruzione, età con l'eliminazione degli effetti della variabile residenza.

CORRELATION COEFFICIENTS ------ PARTIAL Controlling for .. RESID ISTRUZ REDDITO ETA 1.0000 .8966 -.0099 ISTRUZ 0) 97) 97) ( Ć. ť. P= . P= .000 P= .923 1.0000 REDDITO .8966 -.0180 97) 97) ( ( 0) ( P= .000 P= . P= .859 ETA -.0099 -.0180 1.0000 ( 97) ( 97) ( O)P= .923 P= .859 P= . (Coefficient / (D.F.) / 2-tailed Significance) " . " is printed if a coefficient cannot be computed

Figura 1.6: Esempio di output di correlazioni parziali.

## 1.2 La regressione

La regressione, come già discusso ne paragrafo—, è una procedura statistica che stima una relazione lineare tra una variabile dipendente e un insieme di varaibili indipendenti, cercando di spiegare la variabilità della variabile dipendente in termini di quella delle esplicative e derivando, quindi, una interpretazione casuale quantitativa tra questi ultimi e la variabile dipendente stessa.

In spsss per effettuare la regerssione è necessario selezionare dalla barra dei menù, il menù analizza, da quest'ultimo la voce regressione, quindi la voce lineare (vedi figura 1.7).

|   | Analizza       | Grafici                  | Stru     | menti I  | Fines        | str | a?                        |                 |      |
|---|----------------|--------------------------|----------|----------|--------------|-----|---------------------------|-----------------|------|
| F | Repo<br>Statis | rt<br>;tiche des         | crittive | •        | +            | *   | 0                         |                 |      |
|   | Confi          | ronta mec                | lie      |          | ►            |     |                           |                 |      |
|   | Mode<br>Mode   | Ilo lineare<br>Ili misti | gener    | alizzato | *<br>*       |     | var                       | var             | var  |
| - | Corre          | lazione                  |          |          | <u> </u>     | 2   |                           |                 |      |
| _ | Regn<br>Loglir | essione<br>Neare         |          |          | )<br>)       |     | Lineare<br>Stima di curve | e               |      |
| _ | Class<br>Riduz | ificazione<br>:ione dati |          |          | *            | _   | Logistica bina            | ria             |      |
| - | Scalin         | )g                       |          |          | ►            |     | Ordinale                  | inomiale        | -    |
|   | Test           | non parar                | netrici  |          | •            |     | Probit                    |                 | -    |
| - | Serie          | storiche                 |          |          |              | _   |                           |                 |      |
| - | Sopra          | avvivenza                |          |          | 1            |     | Non lineare               |                 |      |
| - | Rispo          | iste multip              | le       |          | •            |     | Minimi quadra             | ti ponderati (W | 'LS) |
|   | -+U            |                          | 20       | 3973     | .5.4<br>)5 / | _   | Minimi quadra             | ti a 2 stadi    |      |
| _ | 31             |                          | 20       | 4066     | 5.4<br>1.6   |     | Scaling ottima            | ile             |      |

Figura 1.7: Menù regressione.

In questo modo compare la finestra contenete la lista delle variabili (vedi figura 1.8), in questa finestra è previsto un campo per l'inserimento della variabile dipendete e un campo per l'inserimento delle variabili indipendenti, inoltre per quest'ultimo campo è prevista la scelta del metodo di inserimento delle variabili durante a costruzione del modello; i metodi proposti sono:

- per passi: ad ogni passo, la variabile indipendente non presente nell'equazione che ha la più bassa probabilità di F viene inserita, se quella probabilità è sufficientemente piccola. Le variabili già presenti nell'equazione di regressione vengono rimosse se la loro probabilità di F diviene sufficientemente elevata. Il metodo termina quando nessuna variabile rispetta il criterio di inserimento o quello di rimozione;
- rimozione: è una procedura per la selezione di variabili in cui tutte le variabili di un blocco sono rimosse in un solo passo;
- indietro: una procedura di selezione di variabili nella quale tutte le variabili vengono inserite nell'equazione e poi rimosse sequenzialmente. La variabile con la più bassa correlazione parziale rispetto alla variabile dipendente viene considerata la prima da rimuovere. Essa viene rimossa se soddisfa il criterio di eliminazione. Dopo che la prima variabile è stata rimossa, la variabile con la più bassa correlazione parziale tra quelle rimaste nell'equazione, viene considerata come la prossima da eliminare. La procedura termina quando non ci sono più variabili nell'equazione che soddisfano il criterio di rimozione;
- avanti: una procedura di selezione delle variabili nella quale le variabili vengono inserite in modo sequenziale all'interno del modello. La prima variabile da inserire nell'equazione è quella

con la più elevata correlazione positiva o negativa con la variabile dipendente. Questa variabile viene inserita nell'equazione solo se soddisfa il criterio di inserimento. Se è stata inserita la prima variabile, viene considerata come successiva la variabile indipendente non presente nell'equazione che ha la più elevata correlazione parziale. La procedura termina quando non ci sono più variabili che soddisfano il criterio di inserimento.

| 💫 id               | Dipendente:                                                      | ОК         |
|--------------------|------------------------------------------------------------------|------------|
| istruz             | eddito                                                           | Incolla    |
| #> resid<br>#> eta | Blocco 1 di 1 Precedente Successivo                              | Ripristina |
| ₩ resid_eu         |                                                                  | Annulla    |
|                    | istruz                                                           | Aiuto      |
|                    | Metodo:     Per passi       Variabile di selezione:       Regola |            |
|                    | Etichette casi:                                                  |            |

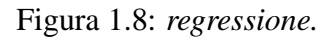

Inoltre, in questa finestra, si può inserire una variabile di selezione per limitare l'analisi ad un sottoinsieme di casi che assumono un particolare valore per la variabile scelta.

Infine sempre nella finestra regressione in basso a destra si trovano quattro pulsanti: STATIS-TICHE, GRAFICI, SALVA, OPZIONI, cliccando si aprono le relative finestre di dialogo.

Nella finestra statistiche (vedi figura 1.9) è possibile selezionare i comandi per il calcolo di coefficienti di regressione, dei residui, statistiche descrittive, correlazioni, test di collinearità, adattamento del modello.

| Coefficienti di regressione                       | Adattamento del modello                | Continua |
|---------------------------------------------------|----------------------------------------|----------|
| Stime                                             | Cambiamento di R quadrato              | Annulla  |
| Matrice di covarianza                             | Correlazioni di ordine zero e parziali | Aiuto    |
| Residui<br>Durbin-Watson<br>Diagnostiche per casi |                                        |          |

Figura 1.9: Regressione lineare: statistiche.

Dalla finestra grafici (vedi figura 1.10) si impostano le coordinate dei grafici a dispersione e i grafici dei residui.

| Regressione line                                                            | eare: grafici                                        |                        | X                            |
|-----------------------------------------------------------------------------|------------------------------------------------------|------------------------|------------------------------|
| DEPENDNT<br>*ZPRED<br>*ZRESID<br>*DRESID<br>*ADJPRED<br>*SRESID<br>*SDRESID | Dispersione 1 d<br><u>Precedente</u><br>Y: [<br>X: [ | i 1<br>Successivo      | Continua<br>Annulla<br>Aiuto |
| Grafici dei residui                                                         | standardizzati<br>pabilità normale                   | Produci tutti i grafic | i parziali                   |

Figura 1.10: Regressione lineare: grafici.

La finestra salva permette di salvare nello stesso file o in un file differente .valori previsti, distanze, statistiche d'influenza e residui (vedi figura 1.11).

| Regressione lineare: Salva                                                                                                    |                                                                                                    |                              |
|----------------------------------------------------------------------------------------------------|----------------------------------------------------------------------------------------------------|------------------------------|
| Valori previsti<br>Non standardizzati<br>Standardizzati<br>Corretti<br>E.S. dei valori stimati<br>Distanze<br>Di Mahalanobis<br>Di Cook<br>Valori di influenza<br>Intervalli di previsione<br>Media Singolo caso<br>Intervallo di confidenza al: 95 % | Residui<br>Non standardizzati<br>Standardizzati<br>Studentizzati<br>Per cancellazione<br>Per cancellazione studentizzati<br>Statistiche di influenza<br>DiffBeta<br>DiffBeta standardizzate<br>DiffAdatt<br>DiffAdatt standardizzata<br>Rapporto di covarianza | Continua<br>Annulla<br>Aiuto |
| Salva in un nuovo file<br>Coefficienti: File<br>Esporta informazioni modello in file XML                                                                                                    | Sfoglia                                                                                                    |                              |

Figura 1.11: Regressione lineare: salva.

Infine, la finestra opzioni permette di gestire i criteri per i metodi di accettazione e rifiuto durante il processo di inserimento delle variabili e li trattamento dei dati mncanti (vedi figura 1.12).

| <ul> <li>Usa probabilità di F</li> </ul>                      | ninuto          | Continua |
|---------------------------------------------------------------|-----------------|----------|
| Inserimento: .05                                              | Rimozione: .10  | Annulla  |
| C Usa valore di F                                             |                 | Aiuto    |
| Inserimento: 3.84                                             | Rimozione: 2.71 |          |
| Valori mancanti<br>Esclusione listwise<br>Esclusione pairwise |                 |          |
|                                                               |                 |          |

Figura 1.12: Regressione lineare: opzioni.

Nelle figure 1.13, 1.14, 1.15, e 1.16 si osservano grafici e dati ottenuti dall'esecuzione della regressione lineare impostando come variabile dipendente il reddito e variabile indipendente l'istruzione.

Grafico di normalit P-P di regressione Residuo standardiz

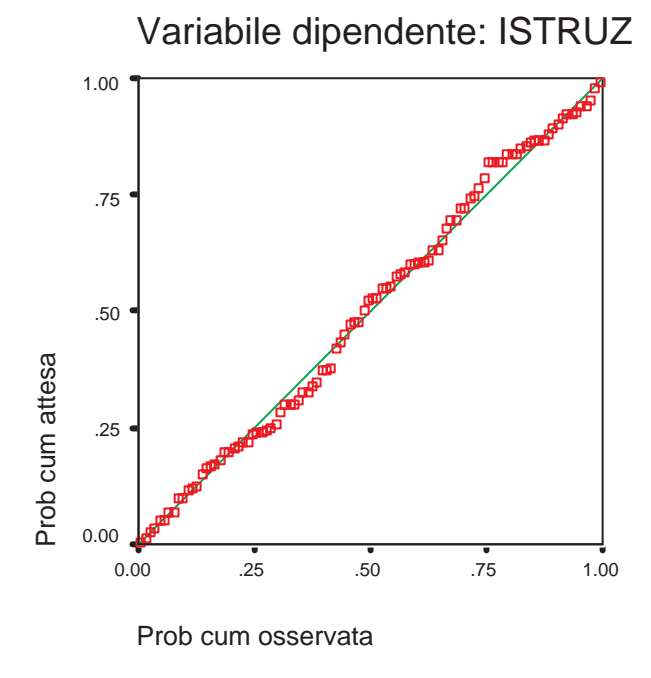

Figura 1.13: Probability Plot.

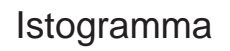

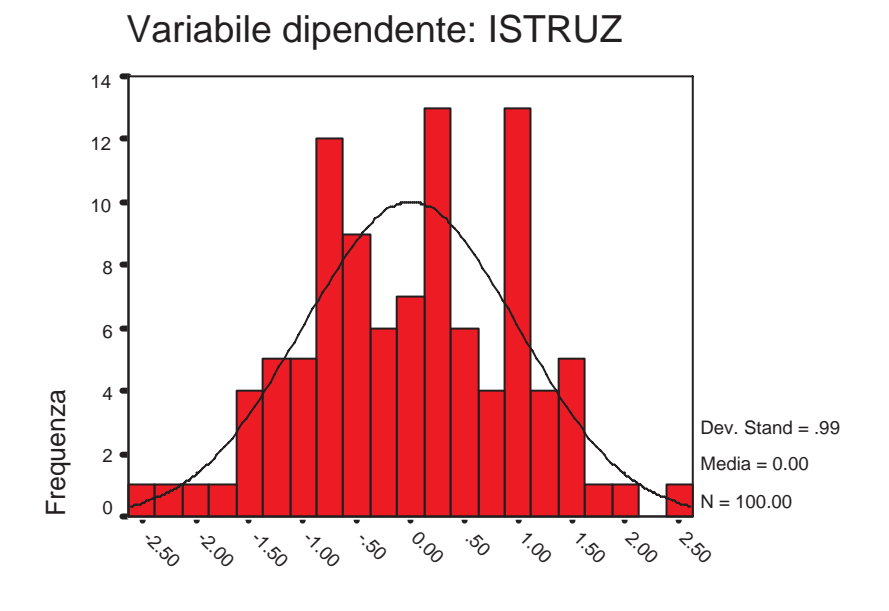

Regressione Residuo standardizzato

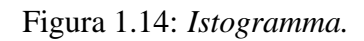

# Regressione

#### Variabili inserite/rimosse<sup>b</sup>

| Modello | Variabili<br>inserite | Variabili<br>rimosse | Metodo         |
|---------|-----------------------|----------------------|----------------|
| 1       | REDDITO               |                      | Per<br>blocchi |

a. Tutte le variabili richieste sono state inserite

b. Variabile dipendente: ISTRUZ

#### Riepilogo del modello<sup>b</sup>

| Modello | R     | R-quadrato | R-quadrato<br>corretto | Errore std.<br>della stima |
|---------|-------|------------|------------------------|----------------------------|
| 1       | .857ª | .734       | .732                   | 2.854                      |

a. Stimatori: (Costante), REDDITO

b. Variabile dipendente: ISTRUZ

#### ANOVA<sup>b</sup>

| Modello |             | Somma dei<br>quadrati | df | Media dei<br>quadrati | F       | Sig.  |
|---------|-------------|-----------------------|----|-----------------------|---------|-------|
| 1       | Regressione | 2205.548              | 1  | 2205.548              | 270.785 | .000ª |
|         | Residuo     | 798.212               | 98 | 8.145                 |         |       |
|         | Totale      | 3003.760              | 99 |                       |         |       |

a. Stimatori: (Costante), REDDITO

b. Variabile dipendente: ISTRUZ

Figura 1.15: Esempio di output di regressione.

|         |            | Coefficienti non<br>standardizzati |             | Coefficienti<br>standardizzati |        |      |
|---------|------------|------------------------------------|-------------|--------------------------------|--------|------|
| Modello |            | В                                  | Errore std. | Beta                           | t      | Sig. |
| 1       | (Costante) | 964                                | .632        |                                | -1.525 | .130 |
|         | REDDITO    | .186                               | .011        | .857                           | 16.456 | .000 |

Coefficientia

a. Variabile dipendente: ISTRUZ

|                                            | Minimo | Massimo | Media | Deviazione<br>std. | N   |
|--------------------------------------------|--------|---------|-------|--------------------|-----|
| Valore atteso                              | 1.83   | 21.36   | 8.32  | 4.720              | 100 |
| Valore atteso std.                         | -1.376 | 2.763   | .000  | 1.000              | 100 |
| Errore standard dei<br>valori attesi       | .285   | .842    | .388  | .113               | 100 |
| Valore atteso corretto                     | 1.73   | 21.68   | 8.32  | 4.734              | 100 |
| Residuo                                    | -7.41  | 6.87    | .00   | 2.839              | 100 |
| Residuo std.                               | -2.596 | 2.407   | .000  | .995               | 100 |
| Residuo stud.                              | -2.609 | 2.424   | 001   | 1.004              | 100 |
| Residuo cancellato                         | -7.49  | 6.97    | .00   | 2.892              | 100 |
| Residuo studentizzato<br>per cancellazione | -2.691 | 2.487   | 001   | 1.013              | 100 |
| Distanza di Mahal.                         | .000   | 7.636   | .990  | 1.373              | 100 |
| Distanza di Cook                           | .000   | .073    | .009  | .011               | 100 |
| Valore d'influenza                         | .000   | .077    | .010  | .014               | 100 |

#### Statistiche dei residuiª

a. Variabile dipendente: ISTRUZ

### Figura 1.16: Esempio di output di regressione.